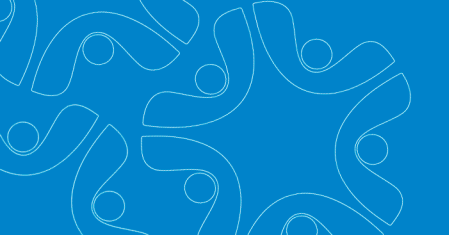

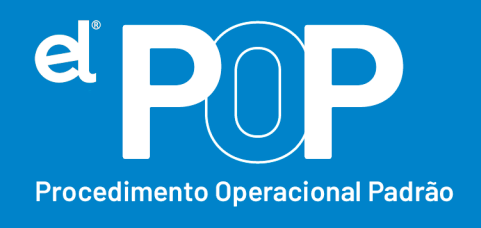

Criado em Março/2023

## EL Recursos Humanos e Folha de Pagamento

# Folha de Pagamento de RRA

Será necessário cadastrar verbas de pagamento exclusivas de RRA, bem como verbas de descontos obrigatórios exclusivas de RRA.

- Acessar o menu: Arquivos > Configuração do sistema > Configurações > Vencimento e Desconto
- Clique no botão Novo, e realize o cadastro das verbas de vencimento de RRA, como o exemplo:

### Diferença de ATS RRA

Tipo: Vencimento;

Forma de Cálculo: Informar Valor

Código de Salário Base: Não;

Incidência de IRRF: Incide RRA

Incidência de INSS: Incide INSS RRA

Incidência de Instituto: Incide Instituto de RRA

As demais incidências, vão de acordo com cada município, em seguida poderá clicar no botão Gravar.

### Desconto de IRRF de RRA:

Tipo: Desconto;

Forma de Cálculo: Fixo para o sistema;

Incidência de IRRF: Cód. IRRF RRA

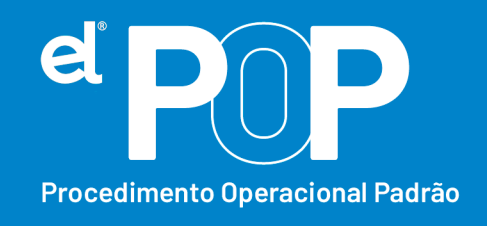

Nas demais incidências, seguir com a mesma configuração da verba de IRRF normal.

#### Desconto de INSS de RRA:

Tipo: Desconto

Forma de Cálculo: Fixo para o Sistema

Incidência de INSS: Cód. INSS RRA

Nas demais incidências, seguir com a mesma configuração da verba de INSS normal.

#### Desconto de Instituto de RRA:

Tipo: Desconto

Forma de Cálculo: Fixo para o Sistema

Incidência de Instituto: Cód. Instituto de RRA

Nas demais incidências, seguir com a mesma configuração da verba de Instituto normal.

- 3. Após configurar as verbas para calculo do RRA, poderá acessar: Opções > Configurações do Sistema, digite a senha master de usuário, e em Lançamentos de RRA, vincule os códigos de Desconto de IRRF de RRA, Desconto de INSS de RRA e Desconto de Instituto de RRA, que foram cadastrados. Após vincular, clique no botão Gravar.
- 4. Em seguida, poderá Inicializar uma folha para calcular o RRA. A folha poderá ser Geral ou Rescisão, quando for necessário pagar RRA para demitidos. Na inicialização da folha não precisa marcar Gerar Lançamentos Fixos, e para pagamento do RRA, deve ser uma folha exclusiva.
- Após realizado a inicialização da folha, deve ser cadastrado os dados de RRA para calculo da folha de pagamento.

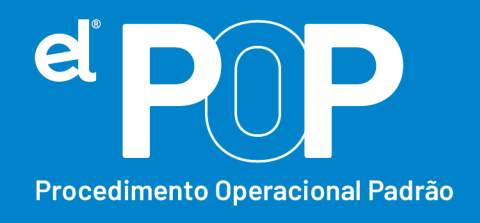

- **6.** Acesse: Atualização > Lançamento de Valores de RRA, insira a senha de usuário, e preencha as informações:
- Ano, Mês e Nº da folha, devem ser os dados da folha inicializada para pagamento do RRA.
- Nas abas abaixo, poderá selecionar os funcionários, através da aba Funcionário, ou se desejar, poderá ainda fazer seleção.
- **9.** Ano, Mês e Valor, devem ser informados, os dados de qual ano que se refere o pagamento de RRA, de qual mês se refere o pagamento de RRA, e qual o valor.
- 10. Lançamento → Selecione a verba que será paga o RRA, deve ser uma verba para cada ano de pagamento de RRA, e uma verba para cada item a ser pago. Ex.: Diferença de Salário, Diferença de ATS, etc. Não é necessário lançar as verbas de desconto obrigatório (como INSS, IRRF).
- **11.** Após preencher os dados poderá dar um Insert para gravar as informações.
- **12.** Ao calcular a folha, esses lançamentos serão processados na folha em questão.